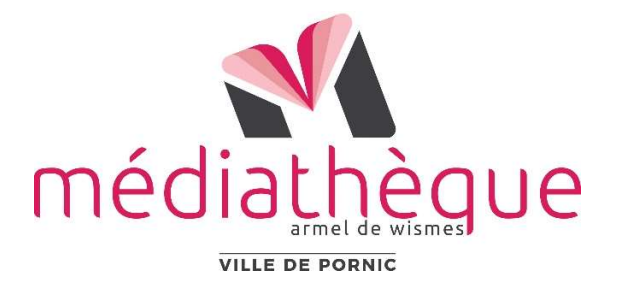

# Téléchargement des liures numériques sur tablette ou smartphone

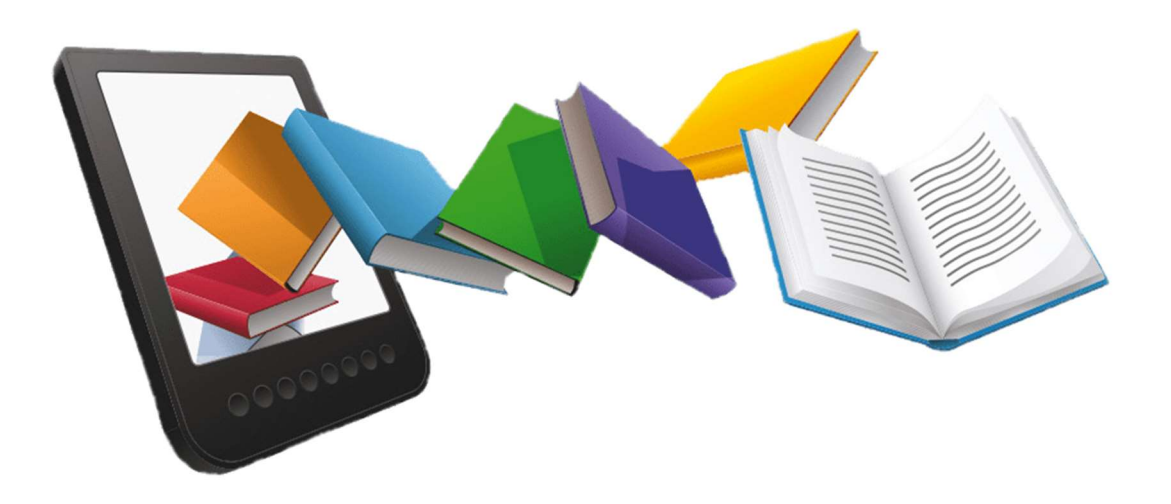

# MODE D'EMPLOI

## Installer l'application Baobab

• Avant votre premier emprunt de livre numérique, il est nécessaire d'installer une application de lecture sur votre appareil.

Recherchez l'application **Baobab** de l'éditeur Dilicom sur le **Play Store** *(pour les appareils Android)* ou **l'App Store** *(pour les appareils Apple)*. Ensuite, **installez l'application**.

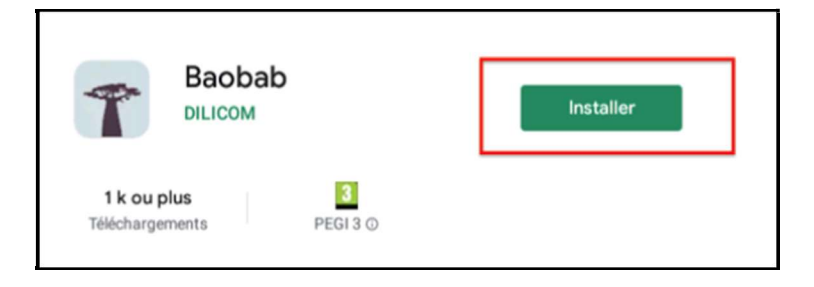

- A l'ouverture de l'application, une fenêtre vous propose de rechercher votre bibliothèque et de synchroniser vos prêts. Appuyez sur Passer en bas à gauche.
- Il faut maintenant enregistrer la bibliothèque numérique de Pornic. Appuyez sur Ajoutez un compte.

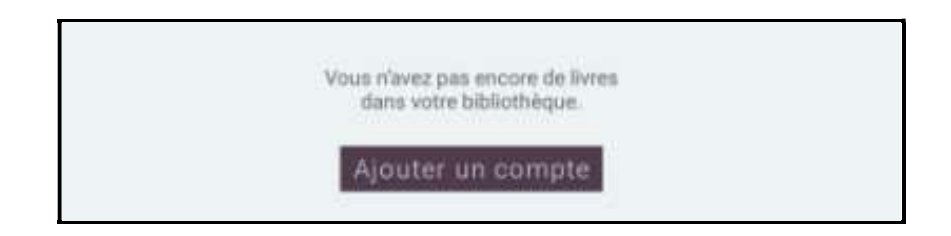

• Puis, écrivez Pornic et cliquez sur Rechercher.

| 0          | Mes bibliothèques | bao<br>bab       |
|------------|-------------------|------------------|
| Recherche  |                   |                  |
| pornic     |                   |                  |
| Rechercher |                   | Critères avancés |

Le nom de la Médiathèque de Pornic apparait.

| 0                                                        | Mes bibliothèques | bao<br>bab |
|----------------------------------------------------------|-------------------|------------|
| O pornic                                                 |                   |            |
| MEDIATHEQUE DE PORNIC<br>35 RUE TARTIFUME, FRANCE PORNIC |                   | 0          |

• Appuyez sur **MEDIATHEQUE DE PORNIC.** 

Une fenêtre s'ouvre, rentrez votre **identifiant** et votre **mot de passe** de connexion à la Médiathèque de Pornic, puis appuyez sur **Enregistrer**.

| 0                                            | Mes bibliothèques | bao<br>bab |
|----------------------------------------------|-------------------|------------|
| Nom<br>MEDIATHEQUE DE F                      | PORNIC            |            |
| Adresse<br>35 RUE TARTIFUME                  | FRANCE PORNIC     |            |
| Identifiant bibliothèque (G<br>3056017700003 | LN)               |            |
| Identifiant usager                           |                   |            |
| Mot de passe                                 |                   |            |
|                                              |                   |            |
| Enregistrer                                  |                   |            |

L'application **Baobab** est maintenant paramétrée pour recevoir les livres empruntés sur la bibliothèque numérique de Pornic.

Il est temps d'emprunter un livre numérique.

# **2** Emprunter à la Bibliothèque numérique

- Quittez Baobab et ouvrez une page Internet.
- Allez à l'adresse **www.mediatheque-pornic.fr** et connectez-vous à votre compte (*en haut à droite sur la page d'accueil*) à l'aide de :
  - o votre n° de carte d'emprunteur
  - o votre mot de passe (date de naissance JJMMAAAA).

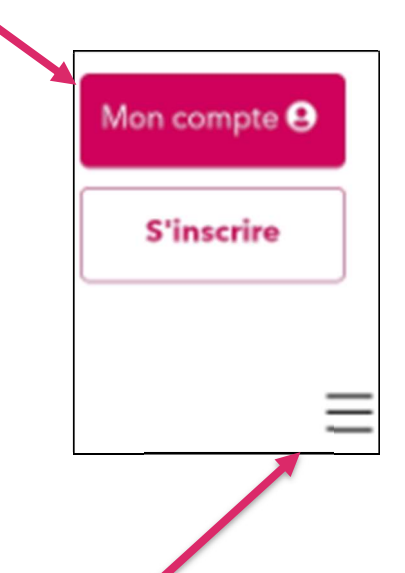

• Cliquez ensuite sur le Menu symbolisé par les 3 traits parallèles. Dans le menu à gauche, sélectionnez Bibliothèque numérique.

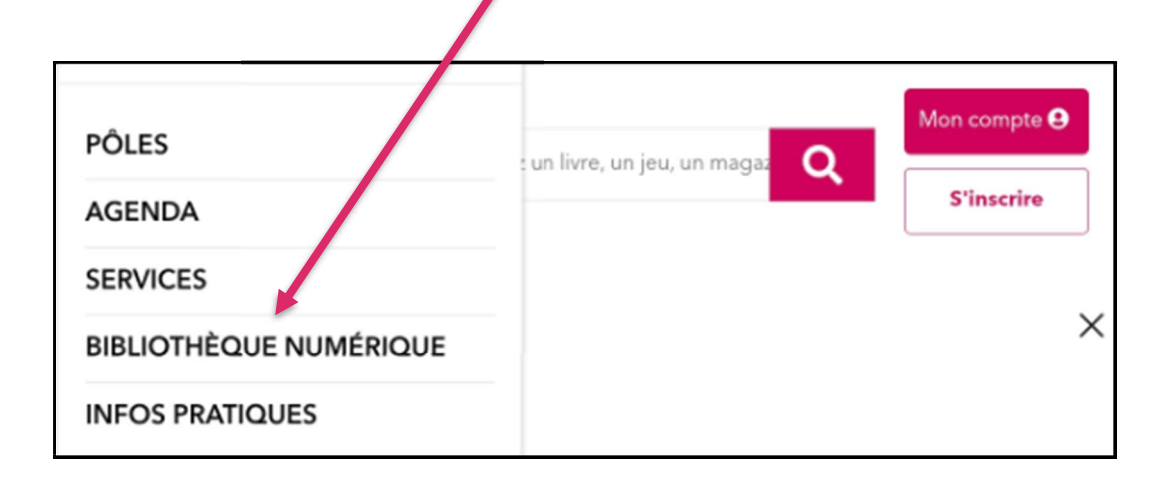

• Sélectionnez Accéder aux livres numériques.

#### Livres numériques

Vous n'avez plus envie d'attendre pour lire le dernier Goncourt ? Votre valise est lourde au moment de partir en vacances ?

La médiathèque propose aux abonné.e.s une offre de livres numériques (e-book) à télécharger puis à lire sur ordinateur, liseuse, smartphone ou tablette. Votre abonnement vous permet d'emprunter 2 livres numériques en simultané par mois.

Accéder aux livres numériques

• Dans la liste des livres numériques, faites votre choix.

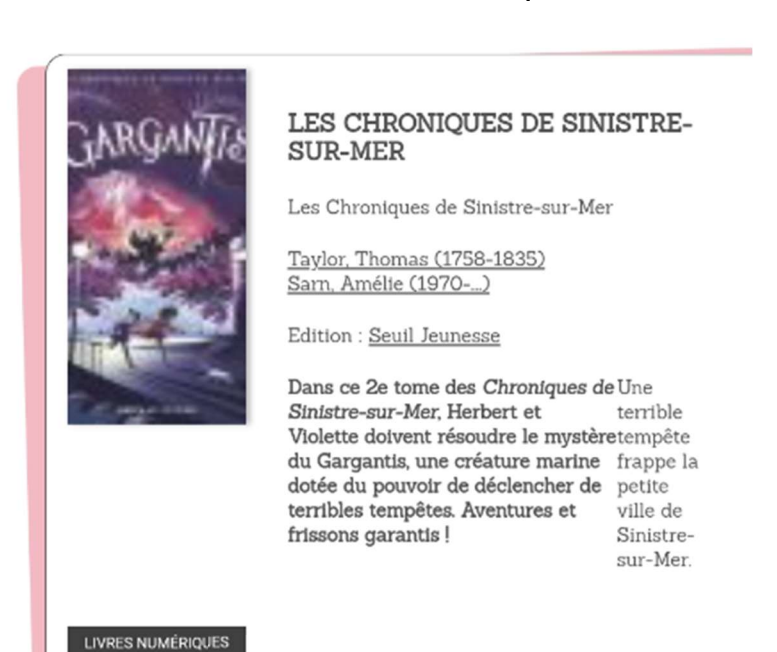

En cliquant sur Accéder aux livres numériques, vous pouvez consulter l'ensemble des livres numériques disponibles à la Médiathèque.

En bas à gauche du document, on constate qu'il s'agit bien d'un livre numérique.

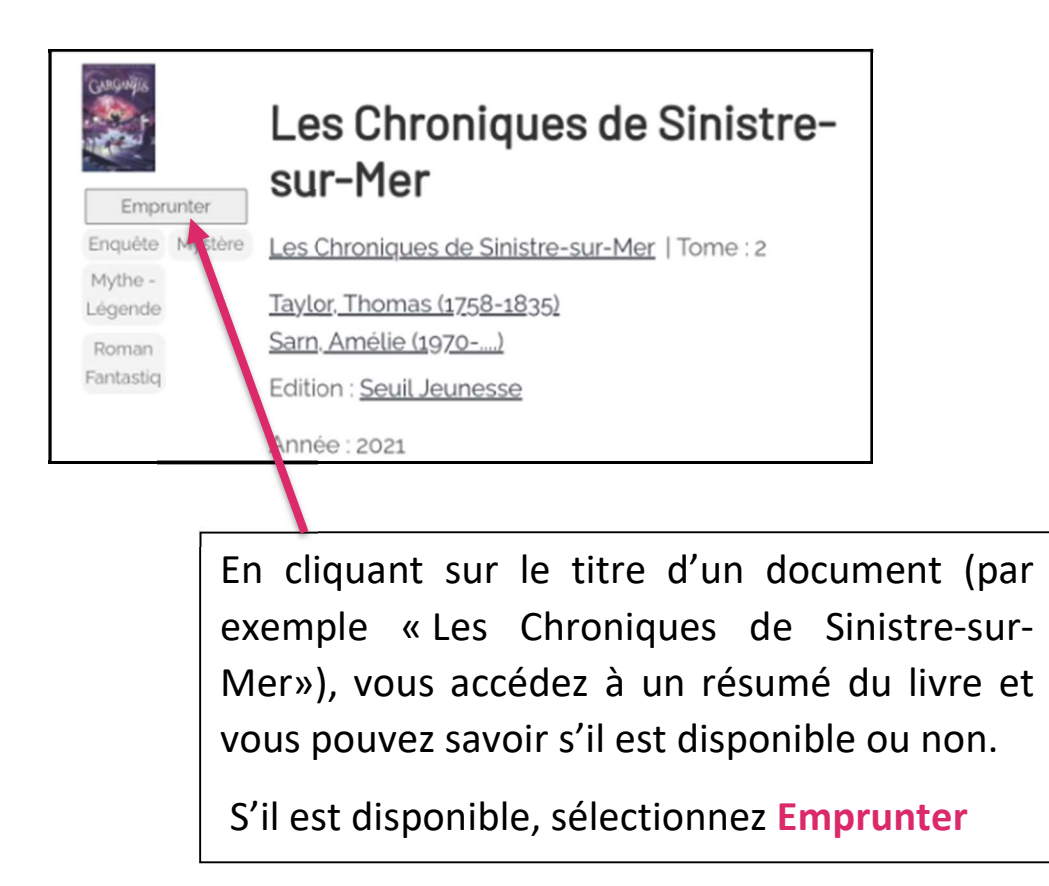

 Choisir le support sur lequel vous voulez lire vos livres numériques, c'est-à-dire ici sur tablette ou smartphone puis sélectionnez Valider mode de lecture.

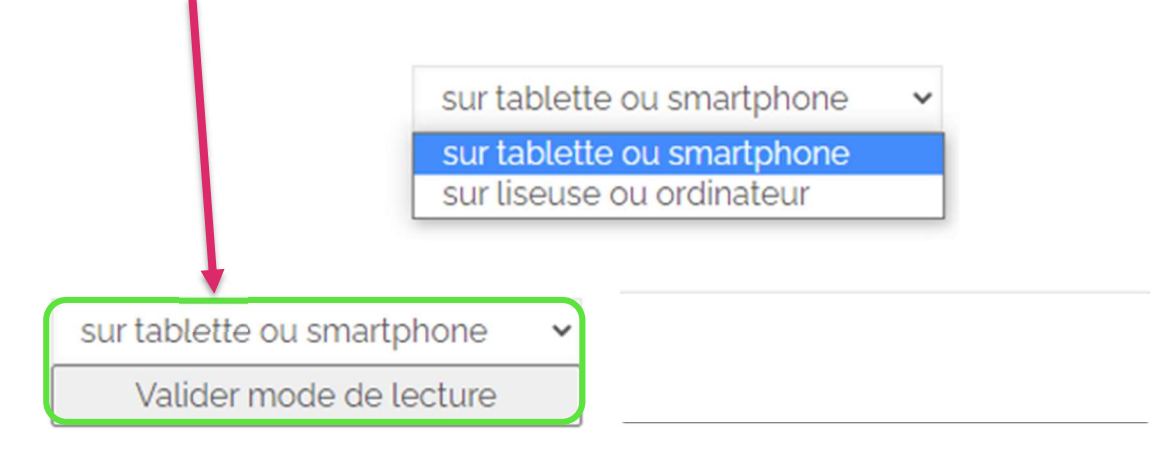

• Le livre numérique est téléchargé.

### **3** Récupérer ses livres sur Baobab

• Ouvrir Baobab et sélectionnez Récupérer mes prêts.

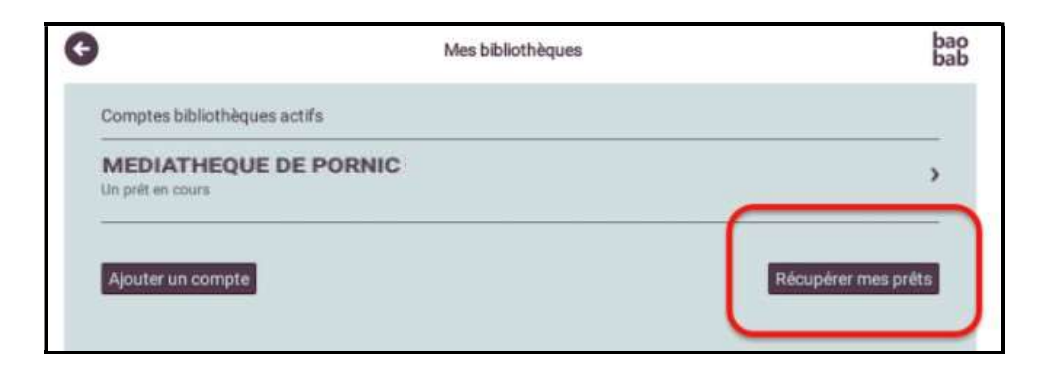

• Le nombre d'emprunts en cours apparait. Cliquez sur la flèche en face.

| 0                                                        | Mes bibliothèques   | bao<br>bab          |
|----------------------------------------------------------|---------------------|---------------------|
| Comptes bibliothèques<br>MEDIATHEQUE<br>Un prêt en cours | actifs<br>DE PORNIC | $\bigcirc$          |
| Ajouter un compte                                        |                     | Récupérer mes prêts |

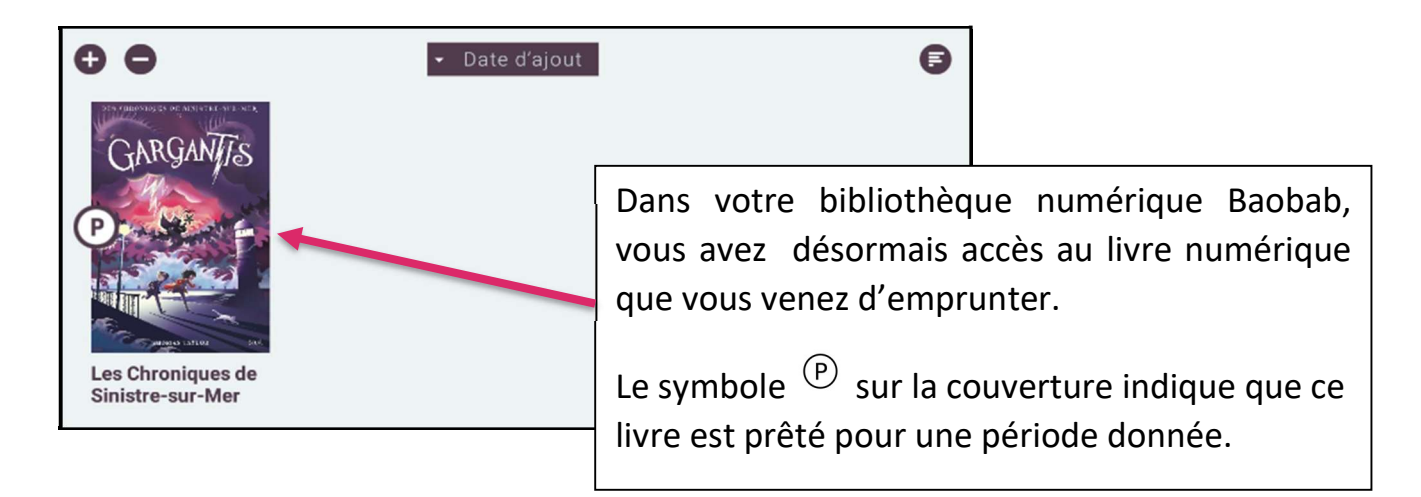

Bonne lecture !

#### ④ Rendre un livre emprunté dans Baobab

Dans la bibliothèque de l'application **Baobab**, ouvrez le livre que vous souhaitez rendre. Appuyez sur le haut de l'écran, un menu avec deux onglets va alors apparaître. Appuyez sur celui de gauche **Informations**.

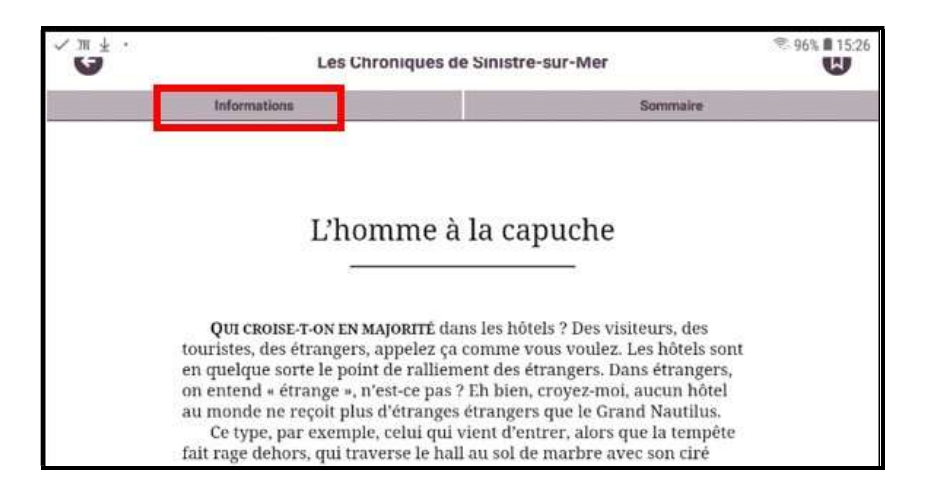

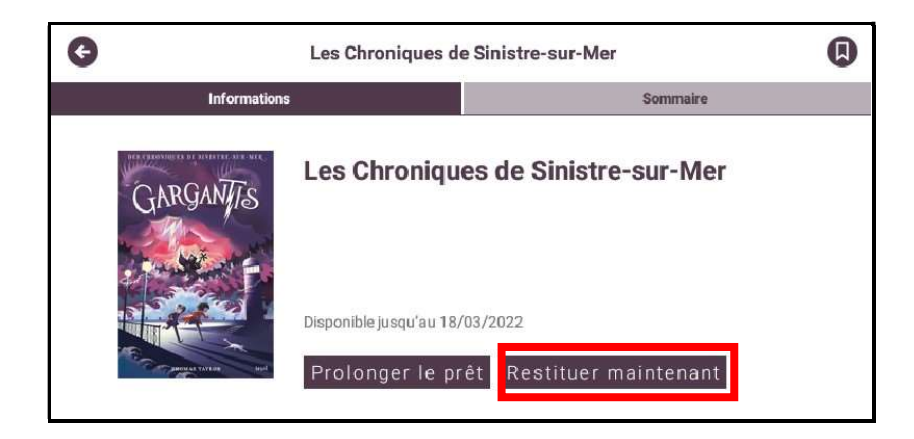

Un message vous demande de confirmer le retour. Appuyez sur **Restituer la publication**.

Dans quelques minutes, le retour sera enregistré et le livre emprunté disparaîtra de votre compte.